| Житомирська<br>політехніка | МІНІСТЕРСТВО ОСВІТИ І НАУКИ УКРАЇНИ<br>ДЕРЖАВНИЙ УНІВЕРСИТЕТ «ЖИТОМИРСЬКА ПОЛІТЕХНІКА»<br>Система управління якістю відповідає ДСТУ ISO 9001:2015 | Ф-22.06-<br>05.01/172.00.1/Б/ОК11-<br>2021 |
|----------------------------|----------------------------------------------------------------------------------------------------|--------------------------------------------|
|                            | Екземпляр № I                                                                                                    | Арк 8/1                                    |

## Лабораторна робота № 6. Створення блоку пожежної сигналізації для системи «Розумний дім» в середовищі Cisco Packet Tracer

*Метою даної практичної роботи* є отримання базових навичок по програмуванню SBC і MCU на мові Python в середовищі Cisco Packet Tracer.

## Завдання на практичну роботу

- Побудувати систему пожежної сигналізації і гасіння пожеж
- Підключити систему пожежної сигналізації і гасіння пожеж до ІоТ монітора і налаштувати правила його роботи

## Хід роботи:

1. Складіть схему пожежної сигналізації і пожежогасіння.

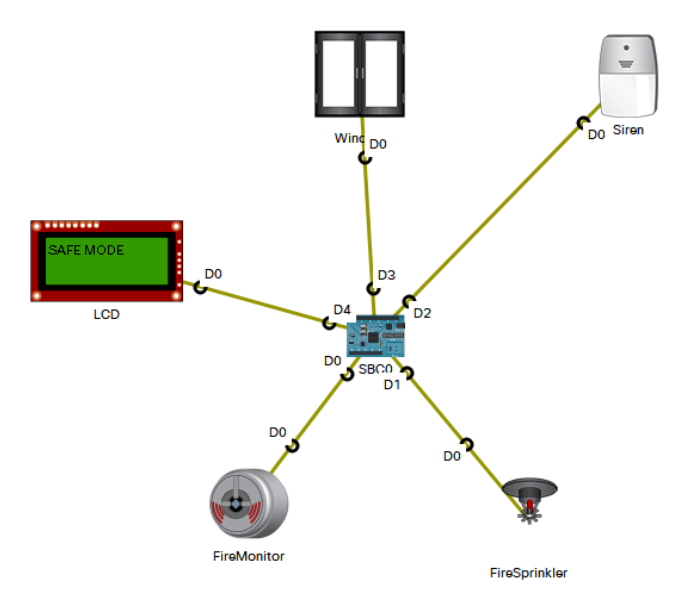

Одноплатний комп'ютер (SBC) знаходиться через меню [Components] => [Boards]=>[SBC].

| Time: 00 | 0:02:40 | <b>()</b> |     |              |       |
|----------|---------|-----------|-----|--------------|-------|
|          |         | 1 -       | MCU | SBC<br>Board | Thing |
|          | 0       |           | <   |              |       |

Всі елементи з'єднуються за допомогою кабелю IoT Custom Cabel.

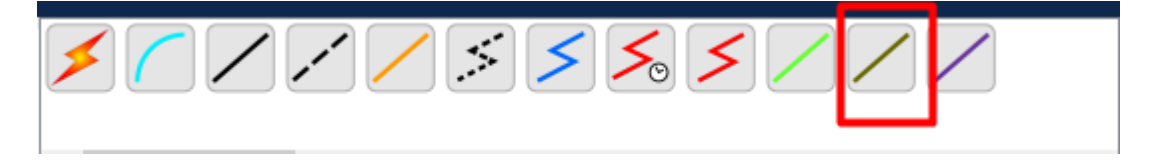

| Житомирська<br>політехніка | МІНІСТЕРСТВО ОСВІТИ І НАУКИ УКРАЇНИ<br>ДЕРЖАВНИЙ УНІВЕРСИТЕТ «ЖИТОМИРСЬКА ПОЛІТЕХНІКА»<br>Система управління якістю відповідає ДСТУ ISO 9001:2015 | Ф-22.06-<br>05.01/172.00.1/Б/ОК11-<br>2021 |
|----------------------------|----------------------------------------------------------------------------------------------------|--------------------------------------------|
|                            | Екземпляр № 1                                                                                                    | Арк 8/2                                    |

Датчик пожежної сигналізації (Fire Monitor) і розпризкувач системи пожежогасіння (Fire sprinkler) підключають до цифрових виводів D0 і D1 відповідно. Fire Monitor і Fire sprinkler можна знайти в [End devices] => [Industrial]

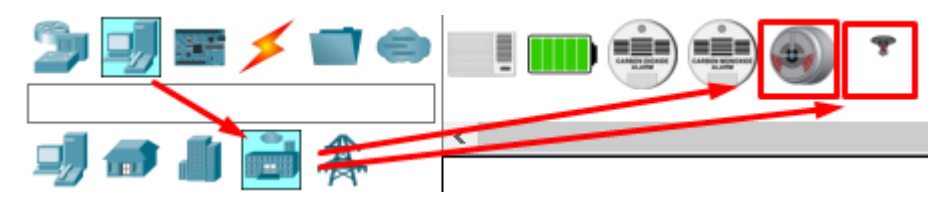

Сирена (Syren) і вікно підключіть відповідно до цифрових виводів D2 і D3 SBC. Вони розташовані в меню [End devices] => [Home]

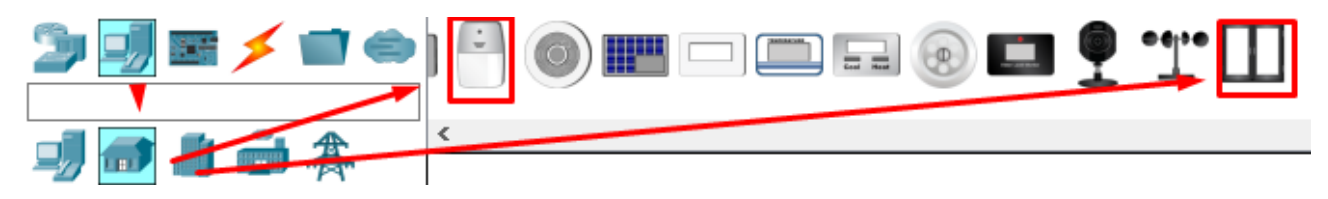

LCD-монітор підключіть до цифрового виводу D4 SBC. Він знаходиться в меню [Components] => [Actuators]

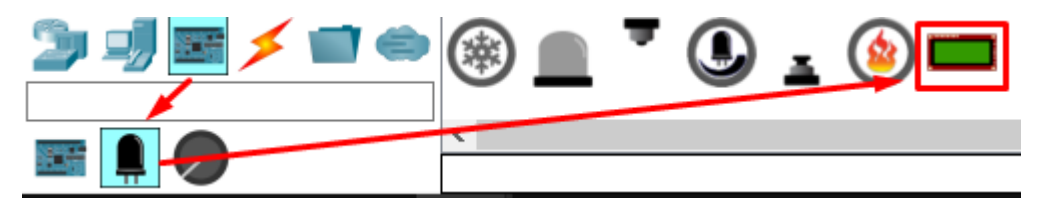

2. В SBC оберіть вкладку "Programing" і створіть новий проект кнопкою "New" з вказанням шаблону "Empty – Python".

В створений файл *main.py* запишіть наступний код:

```
from gpio import *
from time import *

def main():
    pinMode(0, INPUT)
    pinMode(1, OUT)
    print("Fire Alarm System")

    while True:
        fire = digitalRead(0)
        if fire == 1023:
            customWrite(1, "1")
            customWrite(3, "1")
            customWrite(2, "1")
            customWrite(2, "1")
            customWrite(2, "1")
            customWrite(2, "1")
            customWrite(2, "1")
            customWrite(2, "1")
```

| Житомирська<br>політехніка | Ф-22.06-<br>05.01/172.00.1/Б/ОК11-<br>2021 |         |
|----------------------------|--------------------------------------------|---------|
|                            | Екземпляр № 1                              | Арк 8/3 |
|                            | · · · · · ·                                |         |
|                            |                                            |         |
| else                       | :                                          |         |
| (                          | customWrite(1, "O")                        |         |
| (                          | customWrite(4, "SAFE MODE")                |         |
| (                          | customWrite(3, "O")                        |         |
| (                          | customWrite(2, "O")                        |         |
| 1                          | print("NORMAL!")                           |         |
| dela                       | /(1000)                                    |         |
|                            |                                            |         |
| if name =                  | == " main ":                               |         |
| main()                     |                                            |         |

Запустіть код кнопкою "Run"

Датчик пожежної сигналізації в Cisco Packet Tracer видає працює в форматі значень від 0 до 1023. Тому значення 1023 відповідає за сигнал пожежі.

В Cisco Packet Tracer відсутній функціонал полум'я, тому його доведеться додати вручну. Для цього додайте на схему елемент Thing з меню [Components] => [Boards]

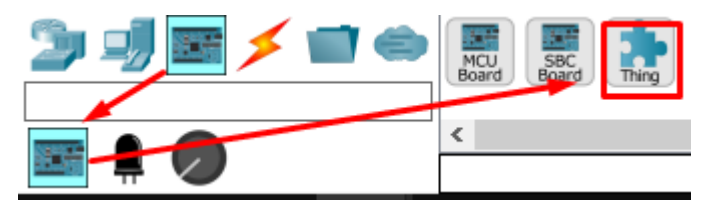

Зайдіть в нього і в меню Thing editor натисніть на вкладці New і в папці Components оберіть зображення вогню

| R Fire                                                                     | -        |            | ×   |
|----------------------------------------------------------------------------|----------|------------|-----|
| Specifications I/O Config Physical Config Desktop Thing Editor Programming | Attribut | <b>6</b> 5 |     |
| Properties Layout Rules                                                    |          |            |     |
| Component Name: component 1                                                | Remo     | ve         |     |
| Slor Mapping     None                                                      |          |            |     |
| New Digital<br>Analog                                                      |          |            |     |
| Slot Number 🗸                                                              |          |            |     |
| Add Component                                                              |          |            |     |
|                                                                            |          |            |     |
|                                                                            |          |            |     |
|                                                                            |          |            |     |
|                                                                            |          |            |     |
|                                                                            |          |            |     |
|                                                                            |          |            |     |
|                                                                            |          |            | ]   |
| П Тор                                                                      |          | Advan      | ced |

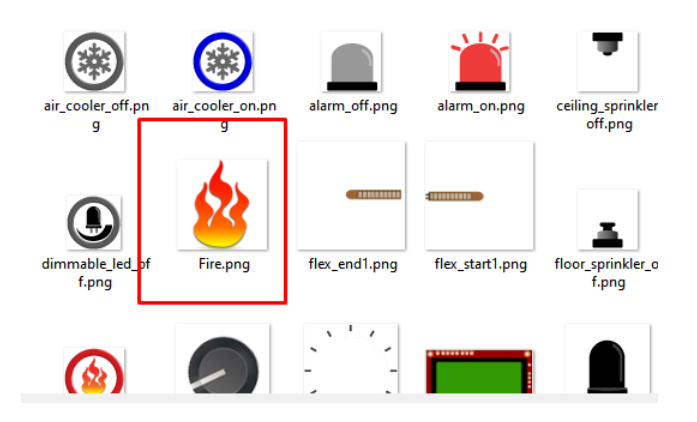

Далі перейдіть у вкладку Programing і створіть файл *main.js* в який скопіюйте код, що активуватиме датчик пожежної сигналізації (відіграватиме роль полум'я)

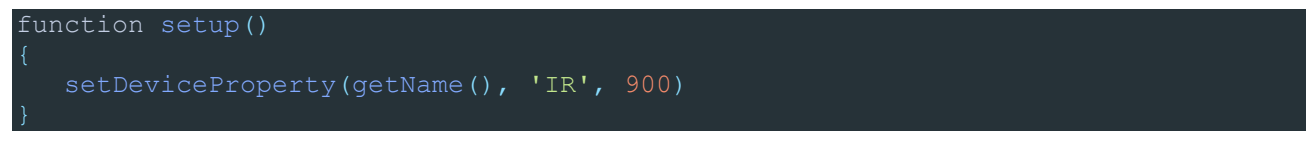

Запустіть виконання програми кнопкою "Run" і перевірте роботу системи пожежної сигналізації і пожежогасіння. При піднесенні до датчика пожежної сигналізації «полум'я» датчик спрацює і надішле на SBC сигнал пожежі. Це, в свою чергу активує розпризкувач системи пожежогасіння, сирену сигналізації, відкриє вікно для зменшення концентрації чадного газу в приміщенні і виведе повідомлення про пожежу на LCD.

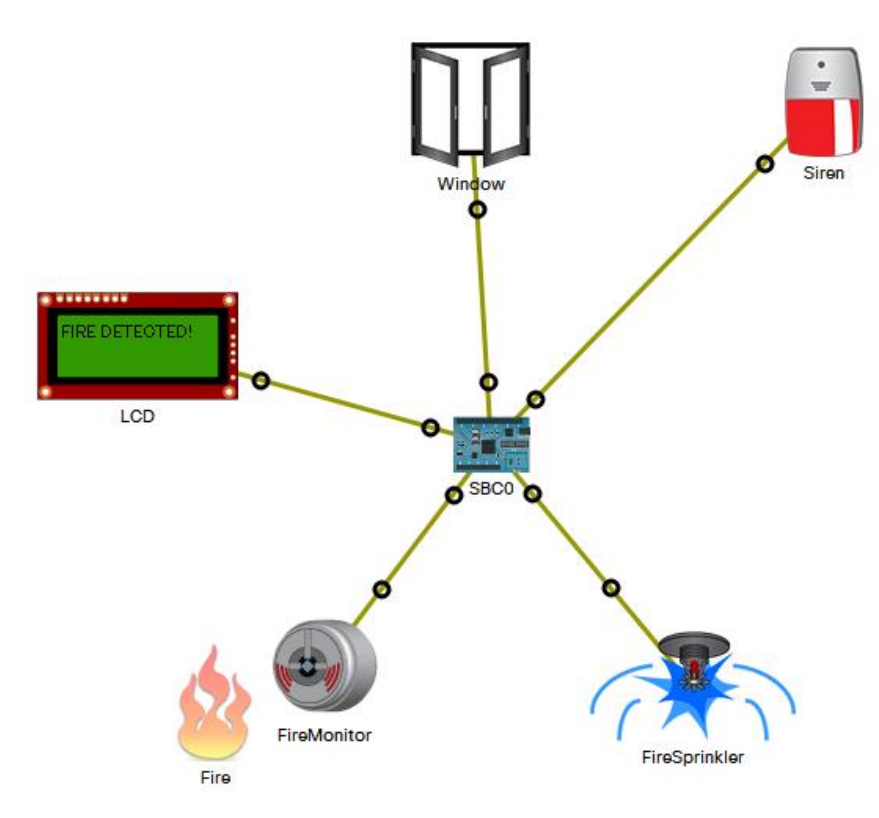

|             | МІНІСТЕРСТВО ОСВІТИ І НАУКИ УКРАЇНИ                     | Ф-22.06-               |
|-------------|---------------------------------------------------------|------------------------|
| Житомирська | ДЕРЖАВНИЙ УНІВЕРСИТЕТ «ЖИТОМИРСЬКА ПОЛІТЕХНІКА»         | 05.01/172.00.1/Б/ОК11- |
| політехніка | Система управління якістю відповідає ДСТУ ISO 9001:2015 | 2021                   |
|             | Екземпляр № I                                           | Арк 8/5                |

3. Підключення системи пожежогасіння до мережі інтернет і ІоТ-сервера.

В якості шлюзу в приміщенні, в якому знаходиться система пожежної сигналізації і пожежогасіння обрано Home Gateway, який через кабельний модем (Cabel modem) підключіть до мережі інтернет (PT-cloud). В свою чергу, з іншого боку до PT-cloud підключіть роутер, що відіграватиме роль роутера провайдера (за необхідності додайте модулі розширення для потрібних інтерфейсів). До цього роутера з одного боку через коммутатор підключіть сервер, що відіграватиме роль ІоТ-сервера і комп'ютер для тестування підключеннь.

До іншого інтерфейсу роутера підключіть Central office server, а до нього базову станцію Cell Tower. Вона забезпечить можливість перевірки роботи системи пожежогасіння через мобільний телефон.

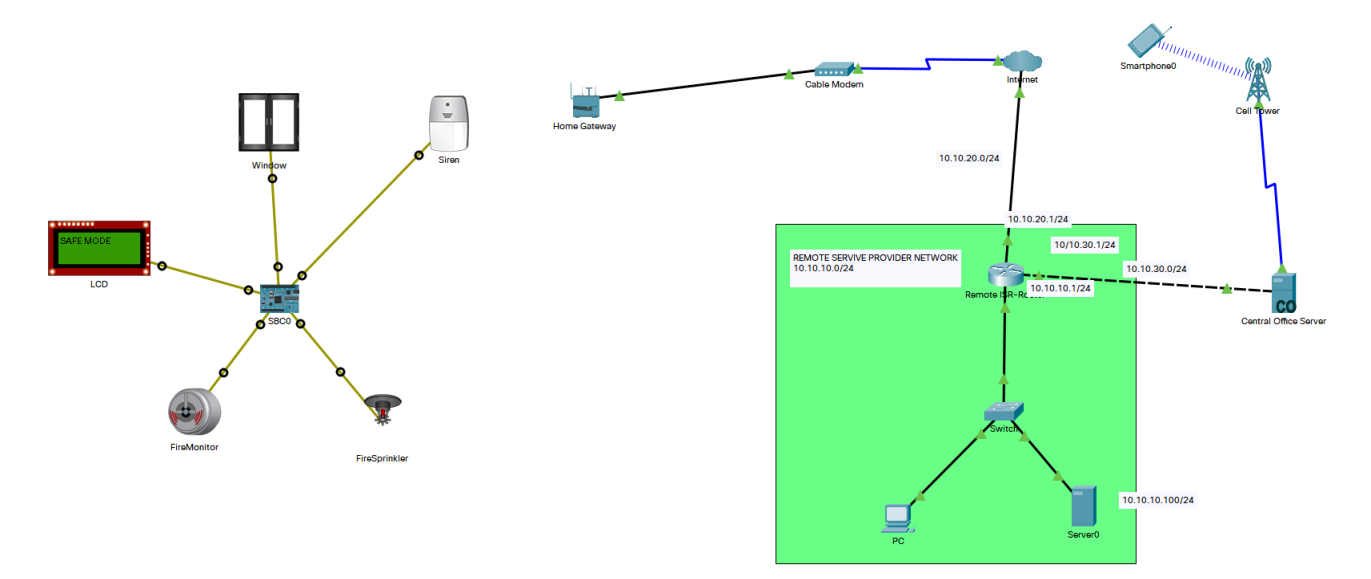

Налаштуйте на Home Gateway wi-fi для підключення SBC і ІоТ пристроїв (це дасть можливість підключити їх до ІоТ-сервера). Для цього оберіть WPA-PSK і дайте пароль для мережі. Проведіть відповідні налаштування на SBC і ІоТ пристроях для підключення по wi-fi до Home Gateway

| hysical Config              | GU     | I Attributes                                                                                    |                                 |            | -                      |          |      |   |
|-----------------------------|--------|-------------------------------------------------------------------------------------------------|---------------------------------|------------|------------------------|----------|------|---|
| GLOBAL                      | $\sim$ |                                                                                                 | N                               | /ireless   | Settings               |          |      |   |
| Settings                    |        | SSID                                                                                            |                                 |            | HomeGateway            |          |      |   |
| Algorithm Settings          |        | 2.4 GHz Channel                                                                                 |                                 |            | 6 - 2.437GHz           |          |      |   |
| INTERFACE                   |        | Coverage Range (me                                                                              | eters)                          |            | 250,00                 |          | <br> |   |
| Internet<br>LAN<br>Wireless |        | Authentication<br>Disabled<br>WPA-PSK<br>WPA<br>RADIUS Server Se<br>IP Address<br>Shared Secret | WEP  WPA2-PSK WPA2 PSK Pattings | WEF<br>PSK | P Key<br>I Pass Phrase | cisco123 |      |   |
|                             |        | Encryption Type                                                                                 |                                 | AE         | S                      |          |      | ~ |

| Житомирська<br>політехніка | МІНІСТЕРСТВО ОСВІТИ І НАУКИ УКРАЇНИ<br>ДЕРЖАВНИЙ УНІВЕРСИТЕТ «ЖИТОМИРСЬКА ПОЛІТЕХНІКА»<br>Система управління якістю відповідає ДСТУ ISO 9001:2015 | Ф-22.06-<br>05.01/172.00.1/Б/ОК11-<br>2021 |
|----------------------------|----------------------------------------------------------------------------------------------------|--------------------------------------------|
|                            | Екземпляр № 1                                                                                                    | Арк 8/6                                    |

Якщо на ІоТпристрої відсутній модуль для підключення wi-fi його можна активувати вручну. Для цього відкрийте вкладку "phisical" пристрою і в правому нижньому кутку натисніть кнопку "advanced". В меню з'явиться вкладка І/О Config в якому можна вибрати тим модулую для wi-fi інтерфейсу.

| Camera         |            |          |        |      |                  |                 |            | _   |   | $\times$ |
|----------------|------------|----------|--------|------|------------------|-----------------|------------|-----|---|----------|
| Specifications | I/O Config | Physical | Config | Thir | ng Editor        | Programming     | Attributes |     |   |          |
| Network Adapte | r          |          |        |      | PT-IOT-N         | M-1W            |            |     | ~ |          |
| Network Adapte | r 2        |          |        |      | None<br>PT-IOT-N | M-1CE           |            |     |   |          |
| Digital Slots  |            |          |        |      | PT-IOT-N         | M-1CGE          |            |     |   |          |
| Analog Slots   |            |          |        |      | PT-IOT-N         | M-1W<br>M-1W-AC |            |     |   |          |
| USB Ports      |            |          |        |      | PT-IOT-N         | M-3G/4G         |            |     |   |          |
| Bluetooth      |            |          |        |      | Built-in         | I               |            |     |   |          |
| Desktop        |            |          |        |      | Show             |                 |            |     |   |          |
| Usage          |            |          |        |      | Smart I          | Device          | O Compon   | ent |   |          |
|                |            |          |        |      |                  |                 |            |     |   |          |
|                |            |          |        |      |                  |                 |            |     |   |          |

Додайте до схеми веб-камеру ([End Devices] => [Home]) і підключіть до Home Gateway. В подальшому вона буде використана в роботі ІоТ-сервера.

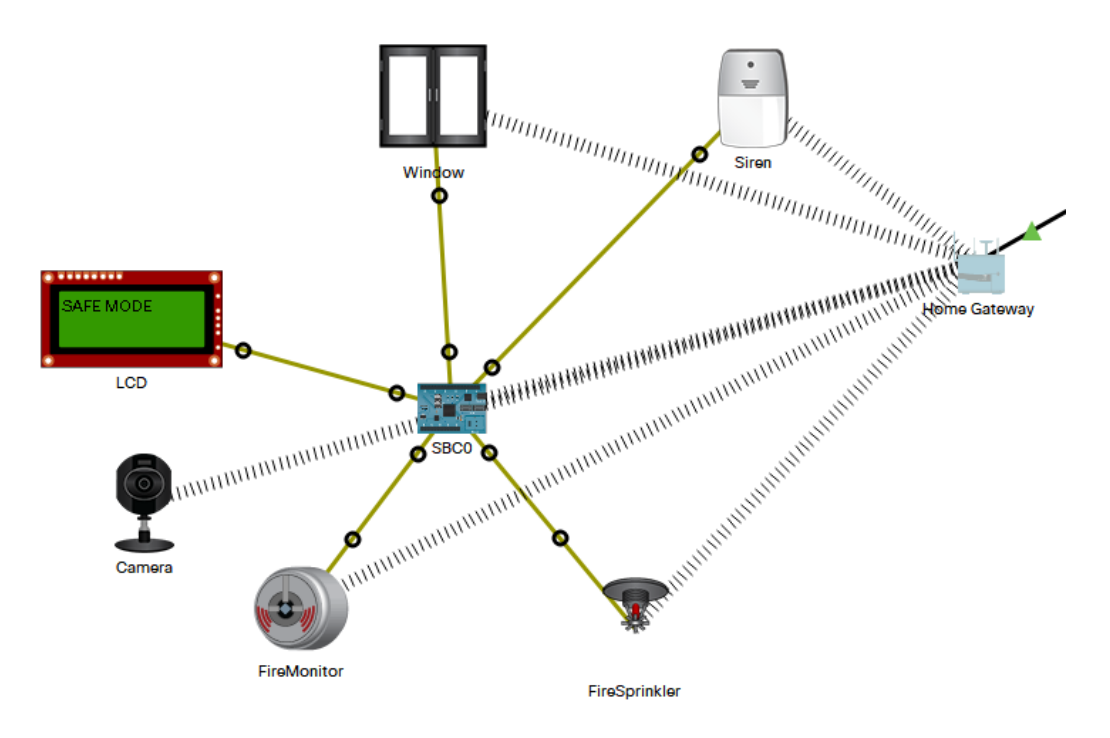

Налаштуйте роутер провайдера шляхом встановлення IP-адрес для інтерфейсів і встановіть DHCP-пули для відповідних мереж:

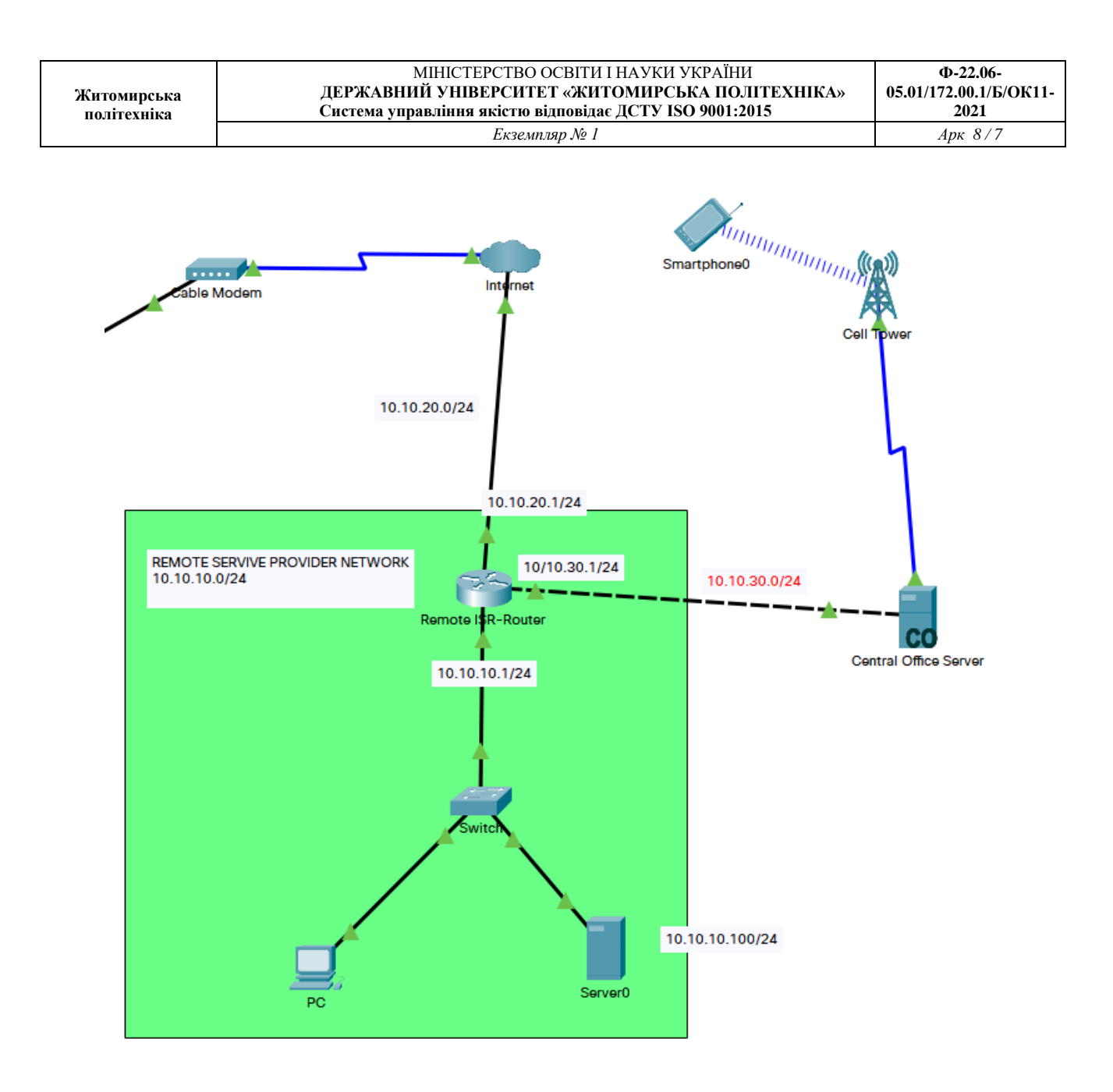

Для інтерфейсу, до якого підключений ІоТсервер налаштування будуть наступними:

Router(config)#ip dhcp excluded-address 10.10.10.1

Router(config)#ip dhcp excluded-address 10.10.20.1

Router(config)#ip dhcp excluded-address 10.10.30.1

Router(config)#ip dhcp pool IoT

Router(dhcp-config)#network 10.10.10.0 255.255.255.0

Router(dhcp-config)#default-router 10.10.10.1

Router(dhcp-config)#dns-server 10.10.10.100

Router(dhcp-config)#exit

Для інтерфейсу, що підключений до "інтернету" налаштування будуть наступними:

Router(config)#ip dhcp pool INTERNET

Router(dhcp-config)#network 10.10.20.0 255.255.255.0

Router(dhcp-config)#default-router 10.10.20.1

Router(dhcp-config)#dns-server 10.10.10.100

Router(dhcp-config)#exit

Для інтерфейсу, що підключений до мережі яка веде до базової станції налаштування будуть наступними:

Router(config)#ip dhcp pool CELLTOWER

Router(dhcp-config)#network 10.10.30.0 255.255.255.0

Router(dhcp-config)#default-router 10.10.30.1

Router(dhcp-config)#dns-server 10.10.10.100

Router(dhcp-config)#exit

Налаштуйте елемент "iнтернет" (PT-cloud). Для цього перейдіть у вкладку "Cable" і перевірте наявність підключення з обох боків:

| Ę | Internet                                                                             |                                          | — |   | × |
|---|--------------------------------------------------------------------------------------|------------------------------------------|---|---|---|
|   | Physical Config                                                                      | Attributes                               |   |   |   |
|   | GLOBAL<br>Settings<br>TV Settings<br>CONNECTIONS                                     | Cable Coaxial7 Port Port Port Port Cable |   | ~ |   |
| ( | Frame Relay<br>DSL<br>Cable<br>INTERFACE<br>Serial0<br>Serial1<br>Serial2<br>Serial3 | From Port To Port                        |   |   |   |

| Житомирська<br>політехніка | МІНІСТЕРСТВО ОСВІТИ І НАУКИ УКРАЇНИ<br>ДЕРЖАВНИЙ УНІВЕРСИТЕТ «ЖИТОМИРСЬКА ПОЛІТЕХНІКА»<br>Система управління якістю відповідає ДСТУ ISO 9001:2015 | Ф-22.06-<br>05.01/172.00.1/Б/ОК11-<br>2021 |
|----------------------------|----------------------------------------------------------------------------------------------------|--------------------------------------------|
|                            | Екземпляр № 1                                                                                                    | Арк 8/9                                    |

У випадку відсутності підключення перейдіть у вкладку відповідного інтерфейсу і встановіть значення "Cable"

| 🍭 Internet      |                  |      | _ | × |
|-----------------|------------------|------|---|---|
| Physical Config | Attributes       |      |   |   |
| GLOBAL          | A Ethernet6      |      |   | _ |
| Settings        | Brauider Network |      |   |   |
| TV Settings     |                  | UDSL |   |   |
| CONNECTIONS     |                  |      |   |   |
| Frame Relay     |                  |      |   |   |
| DSL             |                  |      |   |   |
| Cable           |                  |      |   |   |
| INTERFACE       |                  |      |   |   |
| Serial0         |                  |      |   |   |
| Serial1         |                  |      |   |   |
| Serial2         |                  |      |   |   |
| Serial3         |                  |      |   |   |
| Modem4          |                  |      |   |   |
| Modem5          |                  |      |   |   |
| Ethernet6       |                  |      |   |   |
| Coaxial7        |                  |      |   |   |
|                 |                  |      |   |   |

Після цього знову перейдіть у попередню вкладку і додайте необхідний канал зв'язку у список:

| Physical Config Attributes    | -  | × |
|-------------------------------|----|---|
| Physical Config Attributes    |    |   |
| Attributes                    |    |   |
|                               |    |   |
| GLOBAL                        |    |   |
| Settings                      |    |   |
| TV Settings                   |    | ~ |
| CONNECTIONS Port              |    |   |
| Frame Relay From Port To Port |    |   |
|                               |    |   |
| Cable Coaxial/ Ethernet6      |    |   |
|                               |    |   |
| Serial0                       |    |   |
| Serial                        |    |   |
| Serial2                       |    |   |
| Medem4                        |    |   |
| Modem5                        |    |   |
| Ethernet6                     |    |   |
| Coaxial7                      |    |   |
|                               |    |   |
|                               |    |   |
|                               |    |   |
|                               |    |   |
|                               |    |   |
|                               |    |   |
|                               |    |   |
|                               |    |   |
|                               |    |   |
| Add                           | ve |   |
| ✓                             |    |   |

| Житомирська<br>політехніка | МІНІСТЕРСТВО ОСВІТИ І НАУКИ УКРАЇНИ<br>ДЕРЖАВНИЙ УНІВЕРСИТЕТ «ЖИТОМИРСЬКА ПОЛІТЕХНІКА»<br>Система управління якістю відповідає ДСТУ ISO 9001:2015 | Ф-22.06-<br>05.01/172.00.1/Б/ОК11-<br>2021 |
|----------------------------|----------------------------------------------------------------------------------------------------|--------------------------------------------|
|                            | Екземпляр № 1                                                                                                    | Арк 8/10                                   |

Перевірте правильність налаштування роутера і DHCP у відповідних мережах. Для цього перевірте видачу IP-адрес по DHCP у відповідних мережах.

| Home Gateway       |     |                 |    |                   | _ | $\times$ |
|--------------------|-----|-----------------|----|-------------------|---|----------|
| Physical Config    | GUI | Attributes      |    |                   |   |          |
| GLOBAL<br>Settings | ^   |                 |    | Internet Settings |   |          |
| Algorithm Settings |     | IP Configuratio | n  |                   |   |          |
| Internet<br>LAN    |     | IPv4 Address    |    | 10.10.20.2        |   |          |
| Wireless           |     | Subnet Mask     |    | 255.255.255.0     |   | _        |
|                    |     | DNS Server      | iy | 10.10.20.1        |   |          |
|                    |     |                 |    | ·                 |   |          |

🧶 PC

– 🗆 🗙

| Physical    | Config    | Desktop       | Programming | Attributes |   |
|-------------|-----------|---------------|-------------|------------|---|
| IP Configur | ation     |               |             |            | x |
| Interface   |           | FastEthernet0 |             |            | ~ |
| -IP Config  | uration – |               |             |            |   |
|             | 0         |               | Static      |            |   |
| IPv4 Add    | lress     |               | 10.10.10    | 2          |   |
| Subnet M    | lask      |               | 255.255.    | 255.0      |   |
| Default G   | iateway   |               | 10.10.10    | 1          |   |
| DNS Serv    | /er       |               | 10.10.10    | 100        |   |

4. Налаштування IoT-сервера. На сервері перейдіть у вкладку IoT і ввімкнуть сервіс Registration service

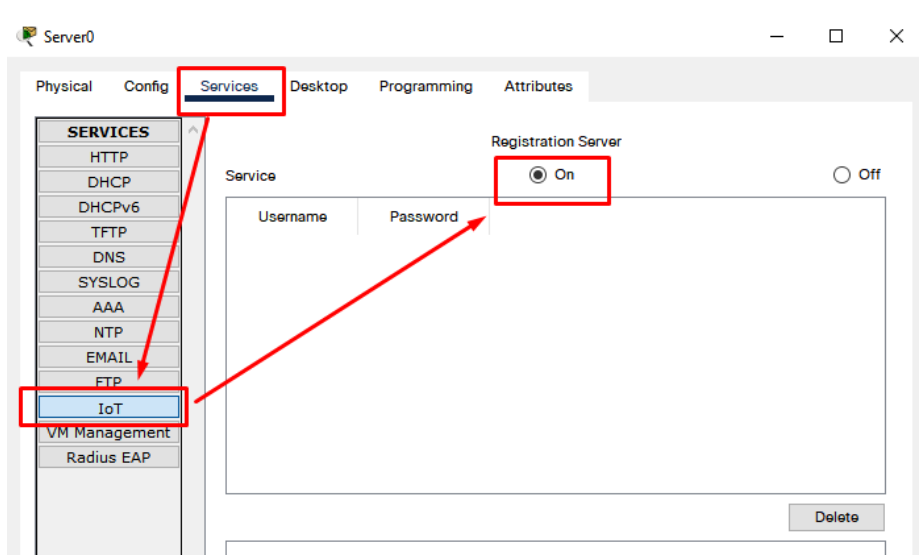

| Житомирська<br>політехніка | МІНІСТЕРСТВО ОСВІТИ І НАУКИ УКРАЇНИ<br>ДЕРЖАВНИЙ УНІВЕРСИТЕТ «ЖИТОМИРСЬКА ПОЛІТЕХНІКА»<br>Система управління якістю відповідає ДСТУ ISO 9001:2015 | Ф-22.06-<br>05.01/172.00.1/Б/ОК11-<br>2021 |
|----------------------------|----------------------------------------------------------------------------------------------------|--------------------------------------------|
|                            | Екземпляр № 1                                                                                                    | Арк 8/11                                   |

Так як користувач для IoT серівса ще не створений, то потрібно зайти у вкладці Desktop в меню IoT Monitor, ввести IP-адресу сервісу (10.10.100) і перейти по посиланню "sing up" для створення користувача:

| 🤻 Server0   |                |            |             |            |         | _ | $\times$ |
|-------------|----------------|------------|-------------|------------|---------|---|----------|
| Physical Co | onfig Services | Desktop    | Programming | Attributes |         |   |          |
| IoT Monitor |                |            |             |            |         |   | х        |
|             | I              | Registrati | on Server A | Account C  | reation |   |          |
|             |                | Usernan    | ne: admin   |            |         |   |          |
|             |                | Passwor    | :d: •••••   |            |         |   |          |
|             |                |            | Create      | e          |         |   |          |

Перевірити налаштування сервісу Registration service:

| 💘 Server0                        |                     |                |                     | _ |      | × |
|----------------------------------|---------------------|----------------|---------------------|---|------|---|
| Physical Config                  | Services Desktop    | Programming    | Attributes          |   |      |   |
| SERVICES                         |                     |                | Registration Server |   |      |   |
| DHCP                             | Service             |                | On                  |   | ⊖ Of | f |
| DHCPv6<br>TFTP<br>DNS<br>SYSLOG  | Username<br>1 admin | Password admin |                     |   |      |   |
| AAA<br>MTP<br>MAIL<br>FTP<br>IoT |                     |                |                     |   |      |   |

Цей логін і пароль необхідно використати для підключення ІоТ-пристроїв в сервіс.

| Житомирська<br>політехніка | МІНІСТЕРСТВО ОСВІТИ І НАУКИ УКРАЇНИ<br>ДЕРЖАВНИЙ УНІВЕРСИТЕТ «ЖИТОМИРСЬКА ПОЛІТЕХНІКА»<br>Система управління якістю відповідає ДСТУ ISO 9001:2015 | Ф-22.06-<br>05.01/172.00.1/Б/ОК11-<br>2021 |
|----------------------------|----------------------------------------------------------------------------------------------------|--------------------------------------------|
|                            | Екземпляр № 1                                                                                                    | Арк 8/12                                   |

Для цього в усіх ІоТ-пристроях введіть IP-адресу ІоТ-сервера, а також відповідний логін і пароль:

| FireMonitor                                                                                  |                                                                                                    | -      | 2 |
|----------------------------------------------------------------------------------------------|----------------------------------------------------------------------------------------------------|--------|---|
| Specifications Physic                                                                        | cal Config Attributes                                                                                                    |        |   |
| GLOBAL<br>Settings<br>Algorithm Settings<br>Files<br>INTERFACE<br>FastEthernet0<br>Wireless3 | Gateway/DNS IPv4<br>Cateway/DNS IPv4<br>Static<br>Default Gateway 192.168.25.1<br>DNS Server 10.10.10.100<br>Gateway/DNS IPv6<br>Automatic<br>Static<br>Default Gateway |        | ^ |
|                                                                                              | IoT Server         None         Home Gateway         Remote Server         Server Address         10.10.10.100         User Name         admin         Password         | Refres |   |

Зареєструйте всі ІоТ пристрої і перевірте їх появу на вкладці ІоТ сервісу:

| Житомирська<br>політехніка | МІНІСТЕРСТВО ОСВІТИ І НАУКИ УКРАЇНИ<br>ДЕРЖАВНИЙ УНІВЕРСИТЕТ «ЖИТОМИРСЬКА ПОЛІТЕХНІКА»<br>Система управління якістю відповідає ДСТУ ISO 9001:2015 | Ф-22.06-<br>05.01/172.00.1/Б/ОК11-<br>2021 |
|----------------------------|----------------------------------------------------------------------------------------------------|--------------------------------------------|
|                            | Екземпляр № 1                                                                                                    | Арк 8/13                                   |

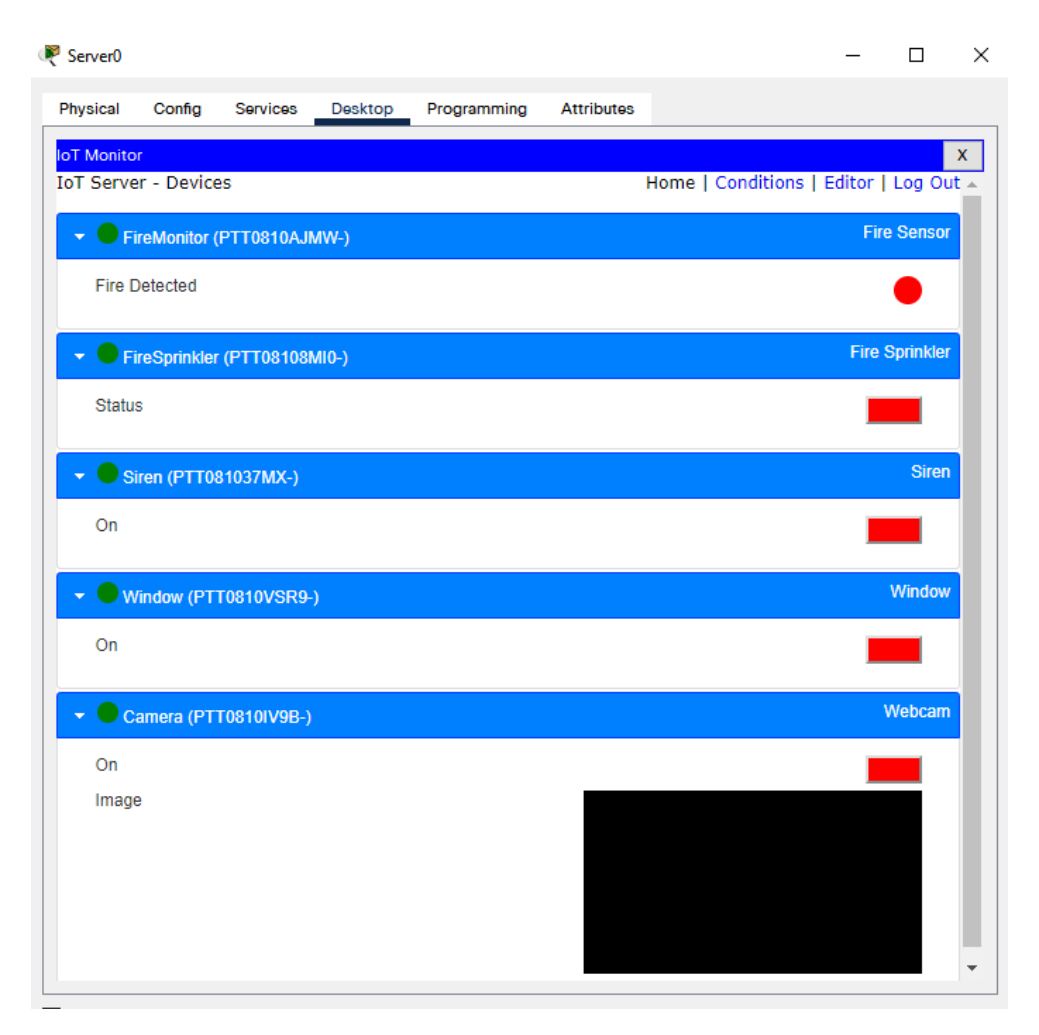

Тепер з'являється можливість моніторити показники ІоТ-пристроїв через мобільний телефон. Для цього відкрийте ІоТ-монітор на мобільному телефоні використовуючи ІРадресу ІоТ-сервера і відповідні логін та пароль. Піднесіть «вогонь» до датчика пожежі і перевірте показики на моніторі:

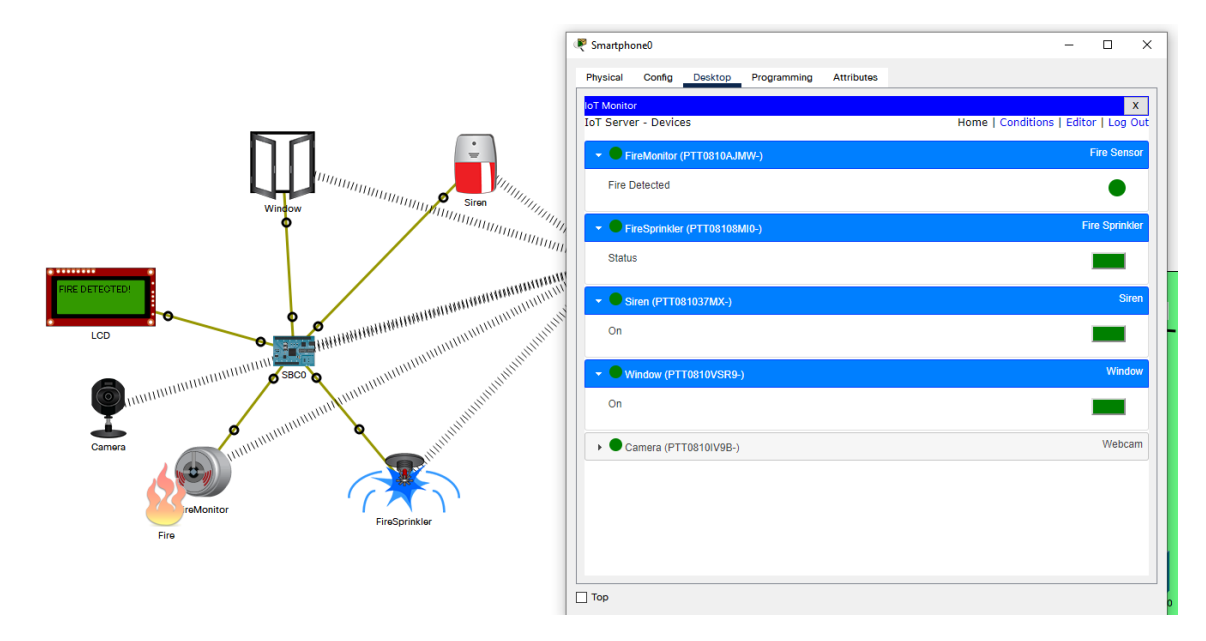

|                            | МІНІСТЕРСТВО ОСВІТИ І НАУКИ УКРАЇНИ                                                                        | Ф-22.06-                       |
|----------------------------|----------------------------------------------------------------------------------------------------|--------------------------------|
| Житомирська<br>політехніка | ДЕРЖАВНИЙ УНІВЕРСИТЕТ «ЖИТОМИРСЬКА ПОЛІТЕХНІКА»<br>Система управління якістю відповідає ДСТУ ISO 9001:2015 | 05.01/172.00.1/Б/ОК11-<br>2021 |
|                            | Екземпляр № 1                                                                                              | Арк 8/14                       |

5. Додавання правил роботи пристроїв в ІоТ-монітор. Перейдіть у вкладку "Conditions"

| 🤻 Smartpho               | ne0        |              |             |            |                | _          |          | × |
|--------------------------|------------|--------------|-------------|------------|----------------|------------|----------|---|
| Physical                 | Config     | Desktop      | Programming | Attributes |                |            |          |   |
| loT Monitor<br>IoT Serve | r - Device | e Conditions |             | Home   Con | ditions   Edit | or   Log   | X<br>Out |   |
|                          |            | En           | abled       | Name       | Condition      | ion Action |          |   |
| Act                      | ions       |              |             |            |                |            | CIVILS   |   |

і кнопкою "Add" додайте правило для ввімкнення веб-камери коли датчик виявляє початок пожежі і ще одне – коли камера вимкнеться при відсутності сигналу про пожежу від цього датчика:

| Add Rule                                       | ×                       |
|------------------------------------------------|-------------------------|
| Name web-camera-on<br>Enabled 🗹                |                         |
| Match All  FireMonitor  Fire Detected  is true | <br>+ Condition + Group |
| Then set:<br>Camera ▼ On ▼ to true ▼           | + Action                |

| IoT Monitor                                               |         |                |                                    | x                           |
|-----------------------------------------------------------|---------|----------------|------------------------------------|-----------------------------|
| IoT Server - Device Conditions Home   Conditions   Editor |         |                |                                    | nditions   Editor   Log Out |
| Actions                                                   | Enabled | Name           | Condition                          | Actions                     |
| Edit Remove                                               | Yes     | web-camera-on  | FireMonitor Fire Detected is true  | Set Camera On to true       |
| Edit Remove                                               | Yes     | web-camera-off | FireMonitor Fire Detected is false | Set Camera On to false      |
| Add                                                       |         |                |                                    |                             |

|             | МІНІСТЕРСТВО ОСВІТИ І НАУКИ УКРАЇНИ                     | Ф-22.06-               |
|-------------|---------------------------------------------------------|------------------------|
| Житомирська | ДЕРЖАВНИЙ УНІВЕРСИТЕТ «ЖИТОМИРСЬКА ПОЛІТЕХНІКА»         | 05.01/172.00.1/Б/ОК11- |
| політехніка | Система управління якістю відповідає ДСТУ ISO 9001:2015 | 2021                   |
|             | Екземпляр № I                                           | Арк 8/15               |

Піднесіть "полум'я" до датчика пожежі і спостерігайте на мобільному телефоні через ІоТмонітор ввімкнення веб-камери і відповідне зображення:

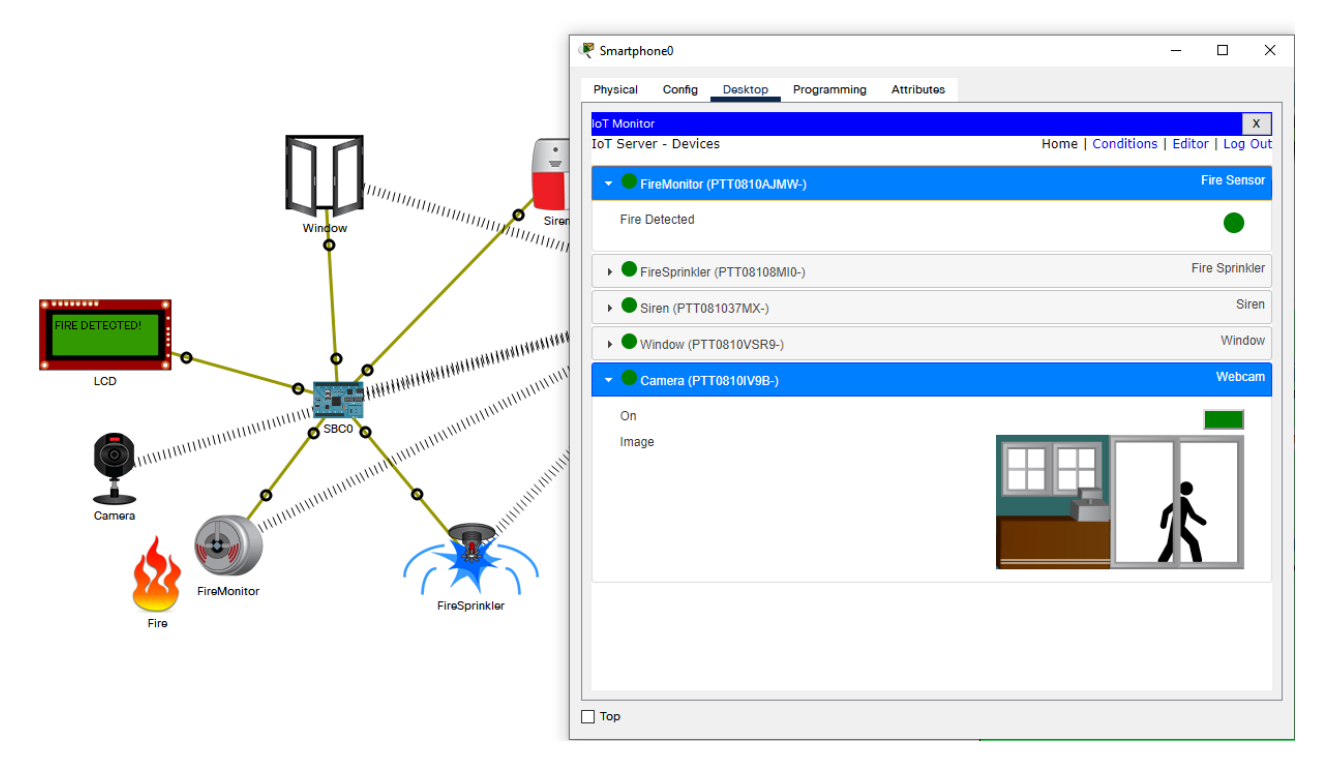

Нажаль в Cisco Packet Tracer всього одне зображення для працюючої камери, тому воно все одно підтверджує працездатність схеми.

Протестуйте систему пожежної сигналізації і пожежогасіння. За потреби додайте ще датчики і інших ІоТ-пристрої для розширення функціоналу схеми.

Запишіть висновки по проробленій роботі.